| Development Environment Settings      | . 1 |
|---------------------------------------|-----|
| Android Studio                        | . 1 |
| Configure on-device developer options | . 6 |

# **Development Environment Settings**

## **Android Studio**

### Step 1) Generate a new application project in Android Studio.

| 🛎 Create New | / Project                                   |        | ×      |
|--------------|---------------------------------------------|--------|--------|
| R            | Create Android Project                      |        |        |
|              | Application name Your Application           |        |        |
|              | <u>C</u> ompany domain<br>example.com       |        |        |
|              | Project location F:\VourApplication         |        |        |
|              | Package name<br>com.example.yourapplication | Edit   |        |
|              | Include C++ support Include Kotlin support  |        |        |
|              |                                             |        |        |
|              | Previous                                    | Cancel | Finish |

#### 🚈 Create New Project

| Select the form | n factors and mi          | nimum SDK             | ices but offer fewer ADI fr | aturos      |          |
|-----------------|---------------------------|-----------------------|-----------------------------|-------------|----------|
| Dhana and Table |                           | evels talget more dev | ices, but offer fewer AFT f |             |          |
| API 26: Android | 1.8.0 (Oreo)              |                       |                             |             | <b>_</b> |
| By targeting Al | PI 26 and later. your app | will run on approxim  | ately 6.0% of devices. Hel  | p me choose |          |
| 🗌 Include Andı  | oid Instant App support   |                       |                             |             |          |
| Wear OS         |                           |                       |                             |             |          |
| API 23: Android | 6.0 (Marshmallow)         |                       |                             |             | <b>•</b> |
| 🔲 τν            |                           |                       |                             |             |          |
| API 21: Android | 1 5.0 (Lollipop)          |                       |                             |             | <b>•</b> |
| Android Auto    |                           |                       |                             |             |          |
| Android Things  |                           |                       |                             |             |          |
| API 24: Android | 1 7.0 (Nougat)            |                       |                             |             | ▼        |

### Step 2) Execute File $\rightarrow$ New $\rightarrow$ New Module menu.

| <u>F</u> ile | <u>E</u> dit <u>V</u> iew <u>N</u> avigate <u>C</u> ode Analy <u>z</u> e | <u>R</u> efactor <u>B</u> uild R <u>u</u> n <u>T</u> ools VC <u>S W</u> indow <u>H</u> elp |
|--------------|--------------------------------------------------------------------------|--------------------------------------------------------------------------------------------|
|              | New 🕨                                                                    | New Project                                                                                |
| -<br>        | Open<br>Profile or Debug APK                                             | Project from Version Control                                                               |
|              | Open <u>R</u> ecent                                                      | New Module                                                                                 |
|              | Close Project                                                            | Import Module                                                                              |
|              | Link C++ Project with Gradle                                             | Import Sample y extends AppCompatActivity {                                                |
| 9            | Se <u>t</u> tings Ctrl+Alt+S                                             | C Java Class                                                                               |
| <b>[</b> ]   | Project Structure Ctrl+Alt+Shift+S                                       | Kotlin File/Class ate(Bundle savedInstanceState) {                                         |
|              | Other Settings 🔹 🕨                                                       | Android Resource File avedInstanceState);                                                  |
|              | Import Settings                                                          | Android Resource Directory Layout.activity_main);                                          |
|              | Export Settings                                                          | Sample Data Directory                                                                      |
|              | Export to Zip File                                                       | 🖞 File                                                                                     |
|              | Settings Repository                                                      | Scratch File Ctrl+Alt+Shift+Insert                                                         |
| H            | Save All Ctrl+S                                                          | Package                                                                                    |
| ۲            | <br>Sync Project with Gradle Files                                       | C++ Class                                                                                  |
| G            | Sync with File System Ctrl+Alt+Y                                         | C/C++ Source File                                                                          |
|              | Invalidate Caches / Restart                                              | C/C++ Header File                                                                          |
|              | Export to HTML                                                           | 🖷 Image Asset                                                                              |
| 6            | Print                                                                    | 👾 Vector Asset                                                                             |
|              | Add to F <u>a</u> vorites                                                | Kotlin Script                                                                              |

×

### Step 3) Select "Import .JAR/.AAR Package" type and click Next button.

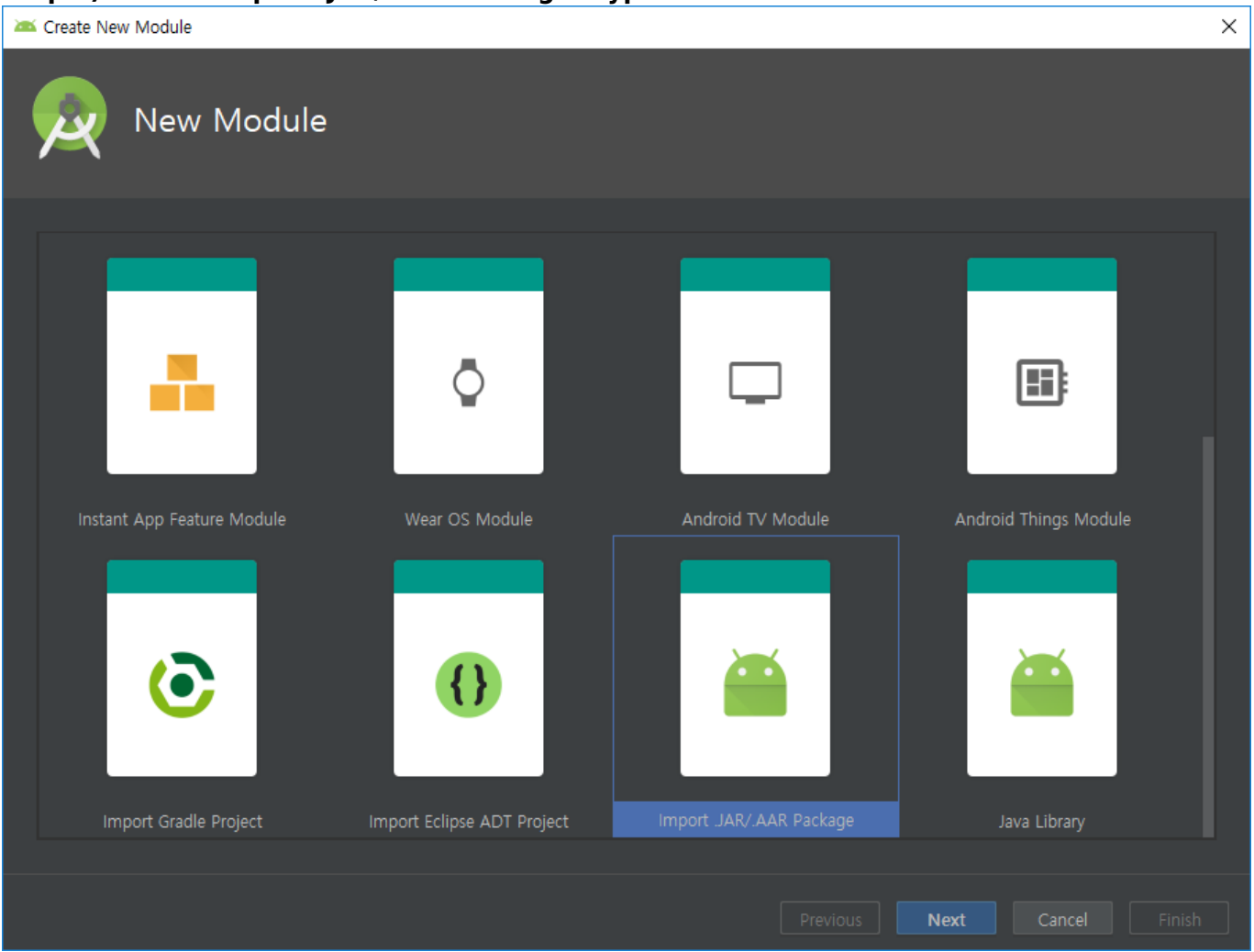

Step 4) Select SDK (SDK.aar) in File name and click Finish button to close.

×

| Create New Module |                         |  |
|-------------------|-------------------------|--|
|                   | ort Module from Library |  |
|                   |                         |  |
| File name:        | D:\SupremaSDK-V1.0.aar  |  |
| Subproject name:  | SupremaSDK-V1.0         |  |
|                   |                         |  |
|                   |                         |  |
|                   |                         |  |
|                   |                         |  |
|                   |                         |  |

Step 5) Execute File → Project Structure menu.

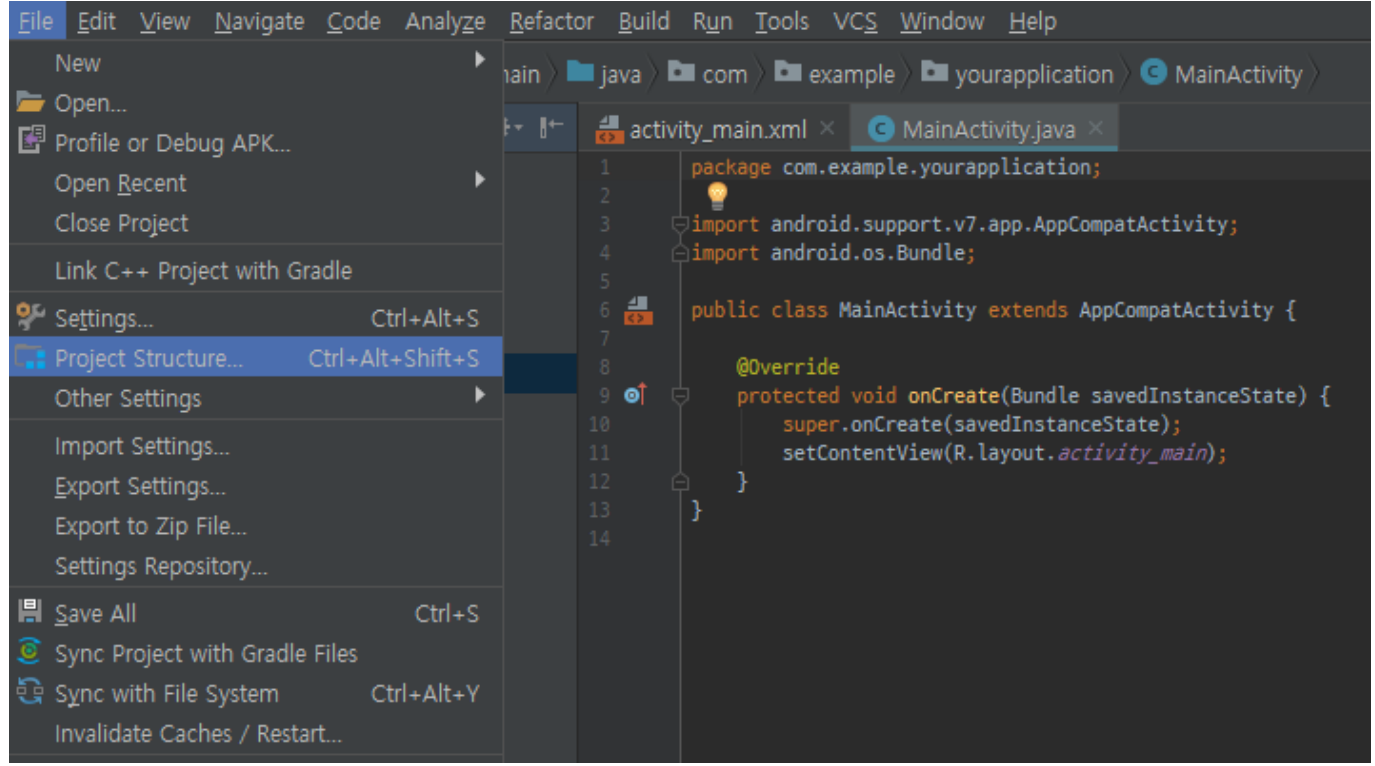

#### Step 6) Select 'app' or 'other main module' in the left list and click 'Dependencies' tab.

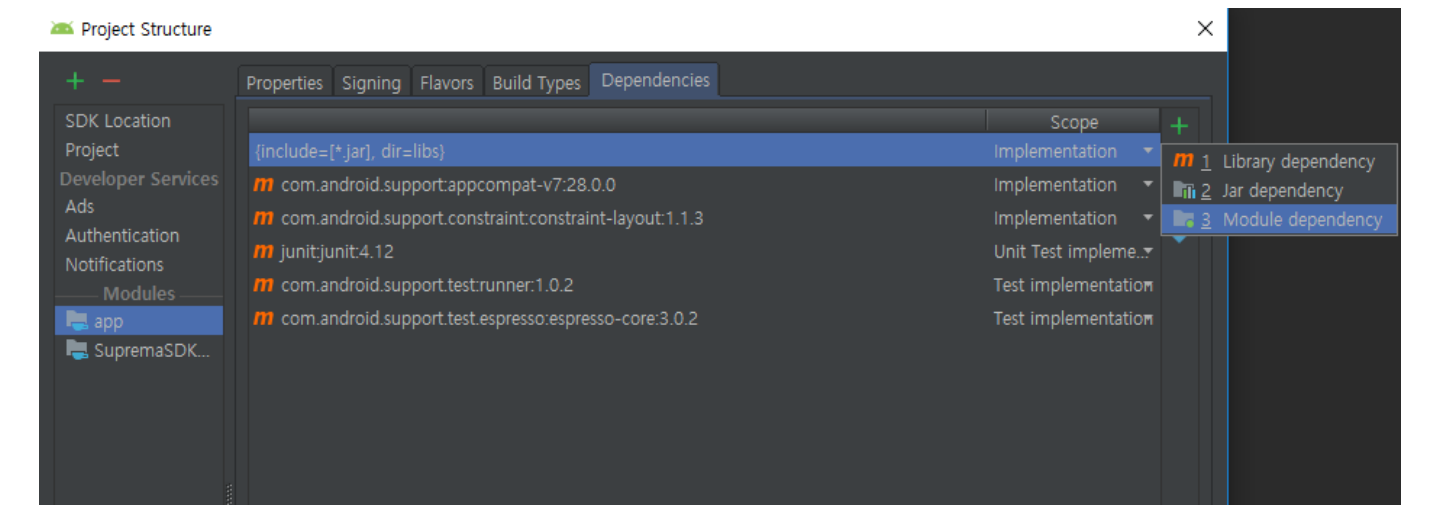

# Step 7) Click right mouse button, select '+' and click '3 Module dependency'. After then select: SupremaSDK-V1.0.0.

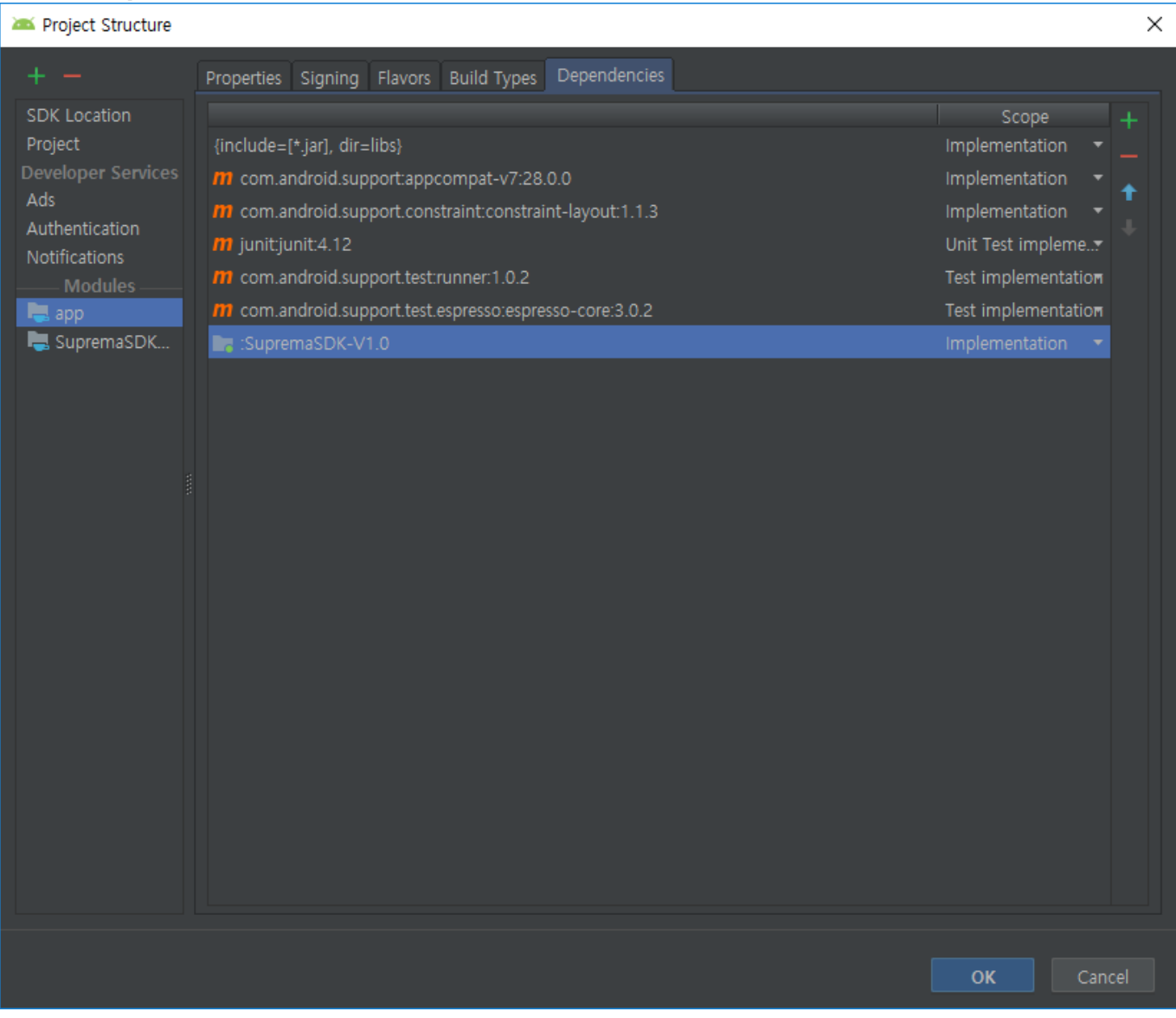

## Step 8) Generate 'SvpManager' object to control device according to Android SDK programming guide.

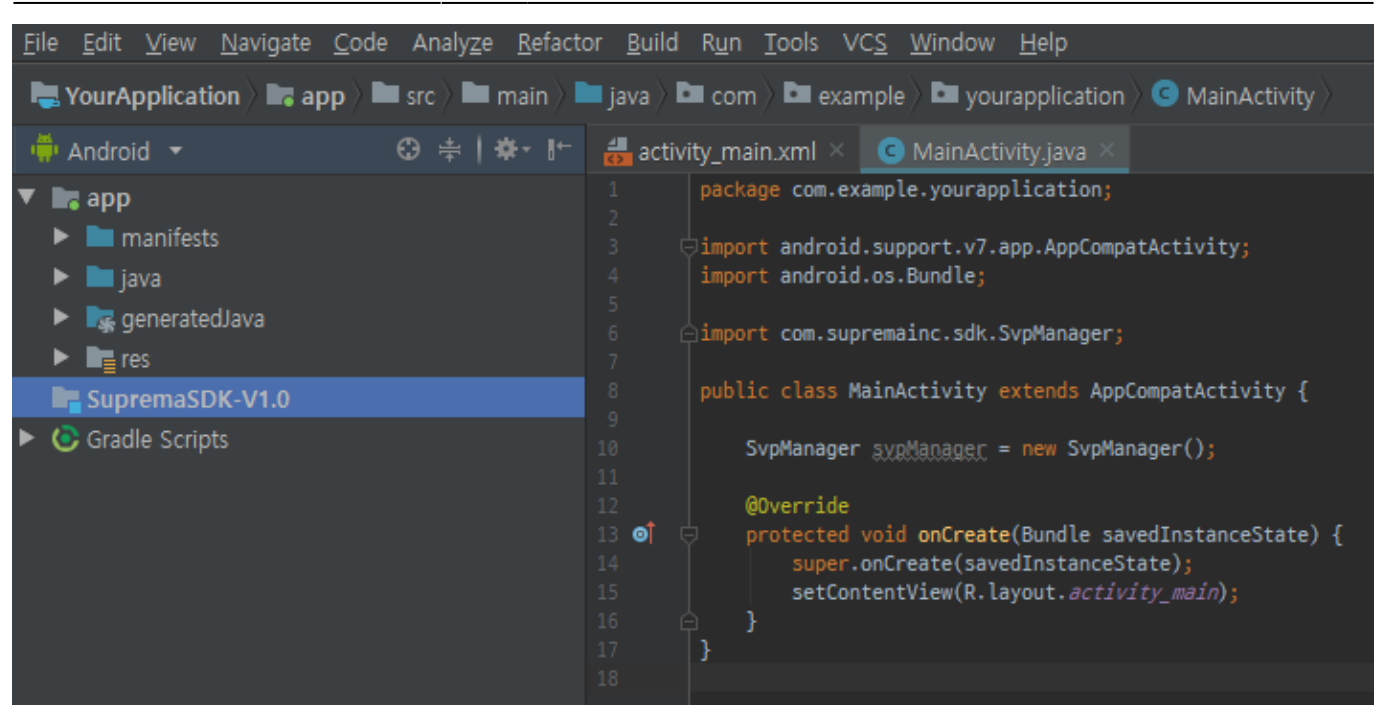

More information about Android library. https://developer.android.com/studio/projects/android-library

6/6

### **Configure on-device developer options**

https://developer.android.com/studio/debug/dev-options

From: http://kb.supremainc.com/svpsdk/ - SVP Android SDK

Permanent link: http://kb.supremainc.com/svpsdk/doku.php?id=en:development\_environment

Last update: 2019/10/15 15:46

2019/11/26 00:16